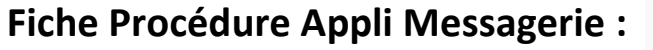

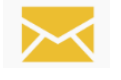

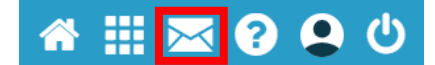

## Comment utiliser la Messagerie dans L'ENT IGUANE

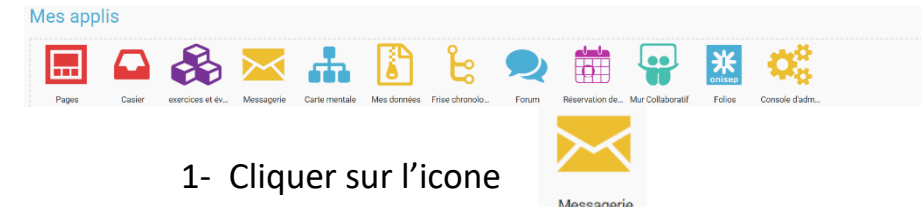

Vous arrivez sur la page d'accueil de l'Appli « Messagerie

Image: Second Second Secon

2- Pour créer un nouveau message cliquer sur l'icone

Nouveau message

|                                      | Environ                                                                                            |    |  |
|--------------------------------------|----------------------------------------------------------------------------------------------------|----|--|
| A 🕜                                  | Saisissez 3 lettres pour démarrer la recherche ou appuyez sur entrée                               |    |  |
| Copie, co                            | ppie cachée                                                                                        |    |  |
| objet Tapez l'objet de votre message |                                                                                                    |    |  |
|                                      |                                                                                                    |    |  |
| ↔ ↔ B                                | 3 I U ≡ ± ≡ ≔ ⊨ A K Roboto v Taille v Paragraphe v x <sub>2</sub> x <sup>2</sup> I ⊡ Σ % % © ⊞ ⊡ < | /> |  |
|                                      |                                                                                                    |    |  |
|                                      |                                                                                                    |    |  |
|                                      | Tapez votre message dans cette zone                                                                |    |  |
| Aigutor                              |                                                                                                    |    |  |
| Ajouter i                            | une signature                                                                                      |    |  |

3- Pour choisir vos ou votre destinataire.

Saisissez 3 lettres pour démarrer la recherche ou appuyez sur entrée

Il suffit de taper les 3 premières lettres ex :

Α 🕐

Pour accéder à la liste complète de la base de données. Cela peut être un enseignant, un élève, une classe, un groupe d'élèves ou un groupe d'enseignants. Faites votre choix, puis cliquez sur

| A 🕐                                   | tma                                                                    |
|---------------------------------------|------------------------------------------------------------------------|
|                                       | Élèves du groupe TBTMA. LP LYC METIER-LOUIS DELGRES-80-GUADELOUPE      |
| <ul> <li>Copie, copie cach</li> </ul> | Élèves du groupe 1TMA. LP LYC METIER-LOUIS DELGRES-ac-GUADELOUPE       |
| Objet                                 | Élèves du groupe 2TMA. LP LYC METIER-LOUIS DELGRES-ac-GUADELOUPE       |
|                                       | Enseignants du groupe TBTMA. LP LYC METIER-LOUIS DELGRES-ac-GUADELOUPE |
|                                       | Enseignants du groupe 1TMA. LP LYC METIER-LOUIS DELGRES-ac-GUADELOUPE  |
|                                       | Enseignants du groupe 2TMA. LP LYC METIER-LOUIS DELGRES-ac-GUADELOUPE  |